# **Migrate from Server to Cloud**

### **Required:**

- MLCS Server 6.1.0 plugin or newer installed on the Jira Server / Datacenter instance
- Jira server / datacenter 8.20.0 or newer
- Jira Cloud instance

# Migrate Tree options

You can download json file of tree options from MLCS server / data center and import it on MLCS Cloud.

## Export json tree from MLCS Server / DC

Go to Settings Issues

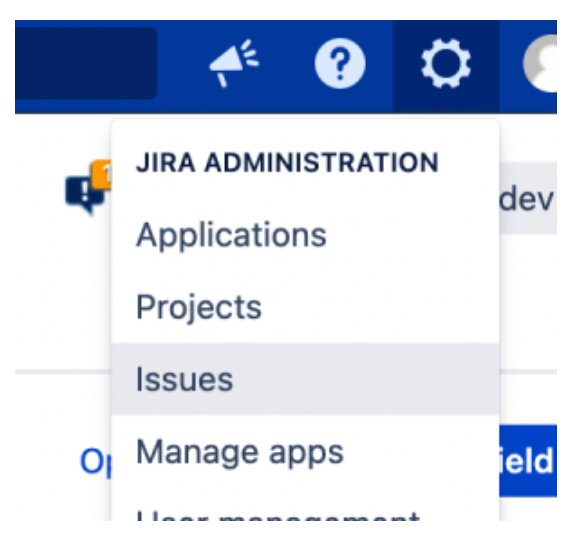

Go to Custom fields on left side and edit MLCS Custom field type, click on 3 dots ... configure

| 📲 Jirg 🛛 Dashboards 🛩 Pr                                      | yjects × Issues × Boards × Plans × Insight × <b>Create</b>                                                                                                    |                                            |                                          |                                        | ٩                                                    | Search                  | of 😯 🕈 🕐                  |
|---------------------------------------------------------------|----------------------------------------------------------------------------------------------------|--------------------------------------------|------------------------------------------|----------------------------------------|------------------------------------------------------|-------------------------|---------------------------|
| Administration Q Se                                           | rch Jira admin                                                                                                    |                                            |                                          |                                        |                                                      | e e                     | * Back to project: ptkdev |
| Applications Projects Issues                                  | Manage apps User management Latest upgrade report System                                                                                                    |                                            |                                          |                                        |                                                      |                         |                           |
| ISSUE TYPES<br>ISSUE types<br>ISSUE type schemes<br>Sub-taske | Custom fields Add extra fields to your issues to define them more precisely. From simple text fields to development summaries, you ca                               | in create different types of custom fields | and configure how they're displayed to y | our users. Here you can manage your ex | isting custom fields, or create new ones. Learn more | Optir                   | nize Add custom field     |
| BROWSE AND EXPORT<br>Archived issues                          | Selection V Proport Avi V Type: Avi V Subsel Avi V Law                                                                                                    | e valde opdate: wi                         |                                          |                                        |                                                      | Issues: last refresh on | November 15, 2021 3:00 AM |
| WORKELOWS                                                     | Name                                                                                                    | Туре                                       | Available contexts                       | Screens                                | Last value update ④                                  | Issues 🛈                | Actions                   |
| Workflows<br>Workflow schemes                                 | Approvals () LOCKED<br>Provides search options for Jira Service Management approvals information. This custom field is created programmatically and re              | Approvals                                  | Global (all projects)                    | 0 screens                              | No data                                              | No data                 |                           |
| SCREENS                                                       | Approvers Contains users needed for approval. This custom field was created by Jira Service Management.                                                             | User Picker (multiple users)               | Global (all projects)                    | 1 screen                               | Never                                                | 0                       |                           |
| Screens<br>Screen schemes                                     | Customer Request Type () LOCKED<br>Holds information about which service project was used to create a ticket. This custom field is created programmatically and mus | Customer Request Type Custom Fi            | Global (all projects)                    | 0 screens                              | 26/Aug/21                                            | 7                       |                           |
| Issue type screen schemes                                     | Development ③ LOCKED<br>Development Summary Field for Jina Software use only.                                                                                       | Development Summary                        | Global (all projects)                    | 0 screens                              | No data                                              | No data                 |                           |
| Custom fields                                                 | Epic Colour () Locketo<br>Epic Colour field for Jira Software use only.                                                                                             | Colour of Epic                             | Global (all projects)                    | 0 screens                              | No data                                              | No data                 |                           |
| Field configurations                                          | Epic Link () LOCKED<br>Choose an epic to Single this issue to.                                                                                                    | Epic Link Relationship                     | Global (all projects)                    | 2 screens                              | No data                                              | No data                 |                           |
| Field configuration schemes<br>Custom fields optimizer        | Epic Name ① LOCKED<br>Provide a short name to identify this epic.                                                                                                   | Name of Epic                               | Global (all projects)                    | 1 screen                               | No data                                              | No data                 |                           |
| PRIORITIES<br>Priorities                                      | Epic Status ③ LOCKED<br>Epic Status field for Jira Software use only.                                                                                               | Status of Epic                             | Global (all projects)                    | 0 screens                              | No data                                              | No data                 |                           |
| Priority schemes                                              | Linked major incidents ③ LOCKED                                                                                                    | Linked major incidents                     | Global (all projects)                    | 0 screens                              | No data                                              | No data                 |                           |
| ISSUE FEATURES<br>Time tracking                               | A custom hald to store major incidents larked to an assue. This custom hald is created programmatically and reference by an a single MLCS ()                        | Multi-Level Cascading Select               | 3 projects                               | 17 screens                             | 27/Aug/21                                            | 13                      |                           |
| Issue linking                                                 | . MLCS1 ()                                                                                                    | Multi-Level Cascading Select               | Global (all projects)                    | 16 screens                             | 27/Aug/21                                            |                         |                           |
| ISSUE ATTRIBUTES                                              | MLCS3 ③                                                                                                    | Multi-Level Cascading Select               | Global (all projects)                    | 17 screens                             | 27/Aug/21                                            | Edit<br>Translate       |                           |
| Statuses<br>Resolutions                                       | Organizations ③ LOCKED                                                                                                    | Organizations                              | Global (all projects)                    | 1 screen                               | No data                                              | Screens                 |                           |

Go to edit options of your custom field type

| efault configuration scheme generated by Jira |                             |                                                                                   |
|-----------------------------------------------|-----------------------------|-----------------------------------------------------------------------------------|
| Applica                                       | ble contexts for scheme: Ed | dit Configuration                                                                 |
|                                               | lss<br>Pr                   | sue type(s):<br>Global (all issues)<br>ooject(s):<br>A-Test<br>SD                 |
|                                               |                             | test                                                                              |
|                                               | Default value: (R           | ead Only - License is invalid) Edit Default value                                 |
| $\sim$                                        |                             | <ul> <li>1.1</li> <li>1.1.1</li> <li>1.1.2</li> <li>1.2</li> <li>1.2.1</li> </ul> |
|                                               |                             | ° 2.1<br>3 ° 3.1<br>4 ° 4.1<br>5                                                  |
|                                               | Ed                          | • 5.1<br>dit Options                                                              |

Export json tree file on right side (required plugin version 6.21.0 or newer)

|              |                  | <b>Q</b> Search          | A <sup>£</sup> ? | ) 🗘 📀         |
|--------------|------------------|--------------------------|------------------|---------------|
|              |                  | <b>P</b>                 | 🕆 Back to pr     | oject: ptkdev |
| + Add option | + Import options | Sort options alphabetica | ally Export C    | CustomFields  |
|              |                  | Operations               |                  |               |
|              |                  | Configure                | Edit Disable     | Delete        |
|              |                  | Configure                | Edit Disable     | Delete        |
|              |                  | Configure                | Edit Disable     | Delete        |
|              |                  | Configure                | Edit Disable     | Delete        |
|              |                  | Configure                | Edit Disable     | Delete        |
|              |                  |                          |                  |               |
|              |                  |                          |                  |               |

# Import json tree from MLCS Cloud

Go to Settings App

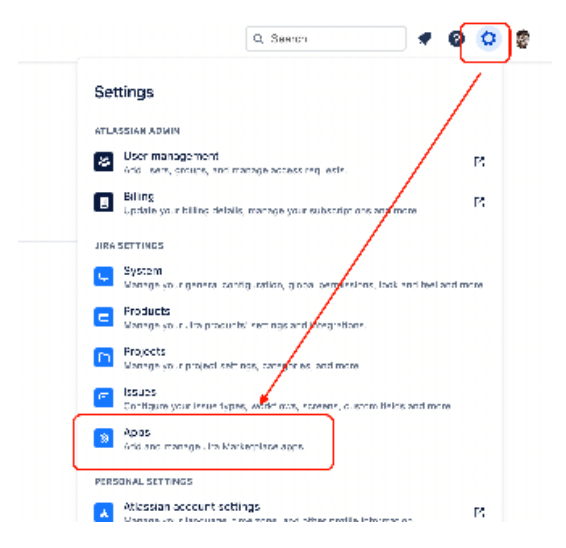

Go to MLCS Cloud on left side and open tab "Import / Export"

| MLCS on Forge         | Your work v Projects v Filters v Dashboards v People v Apps v Create |
|-----------------------|----------------------------------------------------------------------|
| Apps                  | MLCS Cloud                                                           |
| ATLASSIAN MARKETPLACE |                                                                      |
| Find new apps         |                                                                      |
| Manage apps           |                                                                      |
| App requests          | Configuration Import / Export                                        |
| Promotions            | Import CustomFields Tree (BETA)                                      |
| OAuth credentials     | Import .json file from MLCS Server                                   |
| APPS                  | Scegli file Nessun file selezionato                                  |
| MLCS Cloud DEV        | Import                                                               |
|                       |                                                                      |
|                       | Import Data (BETA)                                                   |
|                       | Import .xml file from MLCS Server                                    |
|                       | Scegli file Nessun file selezionato                                  |
|                       | Import                                                               |
|                       |                                                                      |
|                       | Import CSV (BETA)                                                    |
|                       | Import .csv file                                                     |
|                       | Scegli file Nessun file selezionato                                  |
|                       | Import                                                               |
|                       |                                                                      |
|                       |                                                                      |

Choose json file from MLCS Server / DC and import it.

# Migrate Custom Fields Type from all issue (multi selects values)

There are two ways to migrate MLCs field values from server to cloud:

## 1. Using xml data importer

Go to server instance, Issues Search for issues

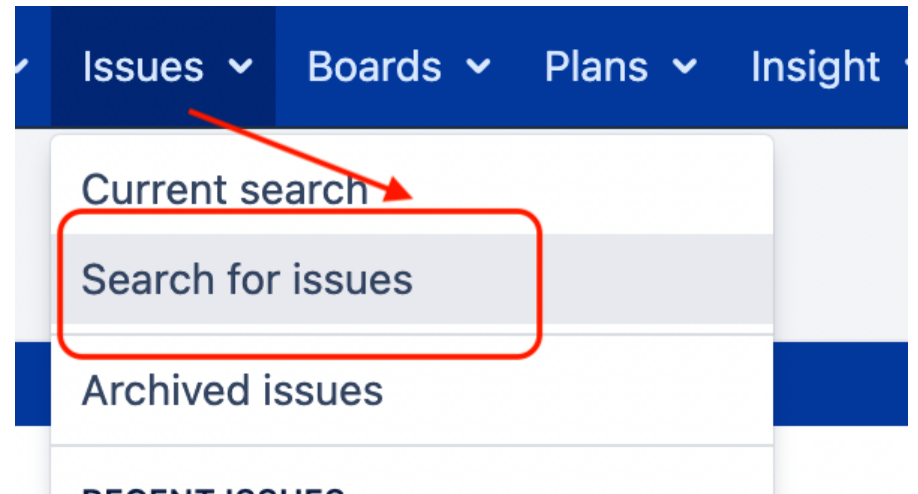

# RECENT ISSUES

On right side, Export XML

| Q : | Search 🕂                                 | 0 Ö 📀      |
|-----|------------------------------------------|------------|
|     | < Share 🚹 Export                         | Tools ~    |
|     | Printable<br>Full Content                | ≣O ~       |
|     | RSS (Issues)<br>RSS (Comments)           | 68 o Y     |
|     | CSV (All fields)<br>CSV (Cyrrent fields) |            |
|     | HTML (All fields)                        | 🗄 Export 👻 |
|     | XML                                      | ר          |
|     | Word                                     | 2          |
|     | Dashboard charts                         |            |

#### hing this issue

Create the field if it does not exist.

Open the XML file using your preferred editor, and replace all instances of the server's MLCs custom field ID (ex: customfield\_13243) with the cloud MLCs custom field id

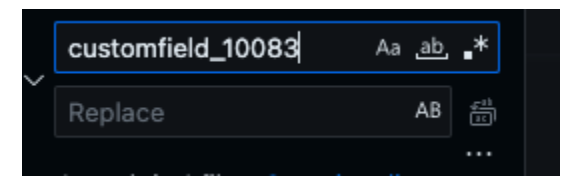

Now you can go to Cloud version of plugin and Import Data (XML):

| Configuration Import / Export      |                                   |  |
|------------------------------------|-----------------------------------|--|
| Import CustomFiel                  | ds Tree (BETA)                    |  |
| inger: [solified:track/CS Server   |                                   |  |
| Zood the barren be adapted         |                                   |  |
| 10507                              |                                   |  |
| Import Data (BETA)                 | )                                 |  |
| Inpart on The from MCCS Server     |                                   |  |
| Steel file kessin file seletionet: | El Marga backut with scaling data |  |
| Import                             |                                   |  |
| Import CSV (BETA)                  | )                                 |  |
| impart cavifie                     |                                   |  |
| Soog He Nessen de selezamete       | B Marge backup with desting data  |  |
| Incort                             |                                   |  |
|                                    |                                   |  |

### 2. Using ScriptRunner Console

#### **Configuration Steps**

- 1. Set Up Jira Cloud API Access:
  - Determine your Jira Cloud REST API Base URL. It typically follows the format https://[YourInstance].atlassian.net.
  - Create an API token from your Atlassian account. Follow Atlassian's guide for creating an API token.
  - Combine your email and API token in the format email:token. This will be used for basic authentication.
- 2. Identify the Custom Field:
  - Find the name of the MLCS custom field in your Jira Server instance that you wish to migrate.
  - Obtain the ID of the corresponding custom field in your Jira Cloud instance.
- 3. Update the Script:
  - Replace jiraCloudApiBaseUrl with your Jira Cloud instance's base URL.
  - Update encodedAuthString with your email and API token.
  - Update customFieldName with the name of your MLCS custom field in the Jira Server instance.
  - Replace cloudCustomFieldId with the ID of the corresponding custom field in your Jira Cloud instance.

```
import com.atlassian.jira.issue.customfields.option.LazyLoadedOption
import com.atlassian.jira.component.ComponentAccessor
import com.atlassian.jira.issue.fields.CustomField
import com.atlassian.jira.issue.Issue
import com.atlassian.jira.issue.CustomFieldManager
import com.atlassian.jira.security.JiraAuthenticationContext
import com.atlassian.jira.bc.issue.search.SearchService
import com.atlassian.jira.issue.search.SearchException
import com.atlassian.jira.web.bean.PagerFilter
import groovy.json.JsonOutput
import groovyx.net.http.RESTClient
import groovyx.net.http.ContentType
// Jira Cloud REST API base URL
final String jiraCloudApiBaseUrl = "https://[YourInstance].atlassian.net"
// Basic Authentication Encoded String
def encodedAuthString = "your email:token".bytes.encodeBase64().toString()
// Get necessary components
def issueManager = ComponentAccessor.getIssueManager()
def customFieldManager = ComponentAccessor.getCustomFieldManager()
def authenticationContext = ComponentAccessor.getJiraAuthenticationContext()
def searchService = ComponentAccessor.getComponent(SearchService.class)
// Define and find the custom field
final String customFieldName = "mlcs employee"
final String cloudCustomFieldId = "customfield_10101"
def customField = customFieldManager.getCustomFieldObjectsByName(customFieldName)?.first()
```

```
if (customField == null) {
   log.error "Custom field not found: $customFieldName"
   return
}
// Fetch issues
def user = authenticationContext.getLoggedInUser()
def query = "\"${customFieldName}\" is not EMPTY"
// Parse the JQL query
def parseResult = searchService.parseQuery(user, query)
def transformElement(LazyLoadedOption element, int index) {
    String label = element.getValue()
   return [label: label, value: index + 1]
}
if (!parseResult.isValid()) {
   log.error "Invalid JQL Query: ${query}"
   return
}
try {
   def results = searchService.search(user, parseResult.getQuery(), PagerFilter.getUnlimitedFilter())
   results.getResults().each { Issue issue ->
      List serverValue = issue.getCustomFieldValue(customField)
       if (serverValue) {
           def transformedArray = [:]
        // Populate the map
       serverValue.eachWithIndex { element, index ->
            transformedArray["lv$index"] = transformElement(element as LazyLoadedOption, index)
        }
            def payload = [
               fields: [
                    (cloudCustomFieldId): JsonOutput.toJson(transformedArray)
                1
            ]
            def client = new RESTClient(jiraCloudApiBaseUrl)
            client.setHeaders([
                'Content-Type' : ContentType.JSON,
                'Authorization': "Basic $encodedAuthString"
            ])
            try {
                def response = client.put(
                    path: "/rest/api/3/issue/$issue.key",
                    contentType: ContentType.JSON,
                   body: payload
                )
                if (response.status != 204) {
                    log.error("Failed to update issue ${issue.key}: ${response.data}")
                } else {
                    log.info("Successfully updated issue ${issue.key}")
                }
            } catch(Exception e) {
               log.error("Error updating issue ${issue.key}: ${e.message}")
            }
        }
   }
} catch (SearchException e) {
   log.error("Error executing search: ${e.message}")
```

### Execution

- 1. Run the Script:
  - Open the ScriptRunner Console in your Jira Server instance.Paste the updated script into the console.

  - Execute the script.

| 💠 Jira Software                     | Dashboards v Projects v Issues v Boards v Plans v Create                                                                                                    | Q Search | 🔶 % 🚷 🗘 🚷                                                                     |
|-------------------------------------|----------------------------------------------------------------------------------------------------|----------|-------------------------------------------------------------------------------|
| Administration                      | Q. Search Jira admin                                                                                                    |          | ¢ <sup>2</sup>                                                                |
| Applications Projects Is            | sues Manage apps User management Latest upgrade report System ScriptRunner                                                                                                    |          |                                                                               |
| Browse                              | ScriptRunner                                                                                                    |          | Settings ····                                                                 |
| Console<br>Built-in Scripts<br>Jobs | Browse console Built-in Scripts Jobs Listeners Fields Behaviours Workflows Fragments JQL Functions REST Endpoints Resources Mail Handler Script Editor                                                                                                    |          |                                                                               |
| Listeners                           | Script Console                                                                                                    |          |                                                                               |
| Fields                              | Run one-off ad hoc scripts, or learn and experiment with the Jira API.                                                                                                    |          |                                                                               |
| Behaviours<br>Workflows             | Either enter your script directly in the Script field, or click the File tab and start typing the pathname of a file accessible to the server. The script is validated and then run on the server.                                                                                                    |          |                                                                               |
| Fragments<br>JQL Functions          | Documentation & Tips                                                                                                    |          | Show                                                                          |
| REST Endpoints                      | Errint                                                                                                    |          | Inline File                                                                   |
| Resources<br>Mail Handler           | import com.atlassian.jira.issue.customfields.option.lazyLoadedOption                                                                                                    |          | and a star                                                                    |
| Script Editor                       | 2 import com.atlassian.jtra.component.component.component.com<br>3 import com.atlassian.jtra.issue.fields.custenField                                                                                                    |          | COMPANY OF A DESCRIPTION                                                      |
| Settings                            | 4 inport com.atlassian.jira.issue.lusuo                                                                                                    |          | El Panesar rear<br>realization de la constante<br>realization de la constante |
|                                     | 6 import com_atlassian.jira.security_lirabuthenticationContext 7 import com_atlassian.jira.brisume_sectb.SecretGenvice                                                                                                    |          | Statistics on American Statistics                                             |
|                                     | 8 import com.atlassian.jira.issue.search.SearchException                                                                                                    |          | - Million                                                                     |
|                                     | 9 import com.attastan.jira.web.cean.vagerritter<br>10 import growy.json.jsonoutput                                                                                                    |          | 1500m-                                                                        |
|                                     | 11 import groupy, net.http.RESTClient<br>12 import groupy, net.http.ContentTune                                                                                                    |          | Contract on the second second                                                 |
|                                     | 12 april - provincent circument circumen |          |                                                                               |
|                                     | 14 // Jira Lubo Rish Ari Bake URL<br>15 final String JiraCloudge/BaseVPI = "https://(YourInstance].atlassian.net"                                                                                                    |          |                                                                               |
|                                     | 16<br>17 // Basic Authentication Encoded String                                                                                                    |          |                                                                               |
|                                     | <pre>18 def encodedAuthString = "your email:token".bytes.encodeBase64().toString()</pre>                                                                                                    |          |                                                                               |
|                                     | 20 // Get necessary components<br>21 def issuedanager = ComponentAccessor.getIssuedanager()                                                                                                    |          |                                                                               |

### Troubleshooting

If issues fail to update, check the log for error messages. Ensure that all instance URLs, field names, and IDs are correct. Verify that your API token has appropriate permissions. Also, be aware of the following HTTP status codes and their implications:

#### 1. 400 Bad Request

• This error occurs if the user lacks the necessary permissions to edit the issue or to view it, or if the mlcs field is not found in the cloud or not associated with the issue's edit screen.

#### 2. 401 Unauthorized

• This status is returned if the token or the email is not valid.

### 3. 403 Forbidden

• This can happen if the user does not have the necessary permissions to edit the issue or to view it.

#### 4. 404 Not Found

• Returned if the issue is not found or the user does not have permission to view it.

}